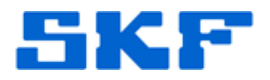

# Knowledge Base Article

**Product Group:** Software **Product:** CMSW7700 - @ptitude Monitoring Suite **Version:** All

## Abstract

With computer security becoming ever stricter, more and more end users are not given "Administrative" rights to their computers. In turn, this lack of rights may result in SKF applications not being able to work properly.

### Overview

This article describes how to configure a client to utilize the full functionality of SKF software while also allowing local IT to keep the rest of the PC otherwise secure.

#### Using Windows Explorer and the Registry to Grant Required Permissions

 In Windows Explorer, locate the Oracle folder under C:\Oracle. Right-click the folder and select **Properties**. [Figure 1]

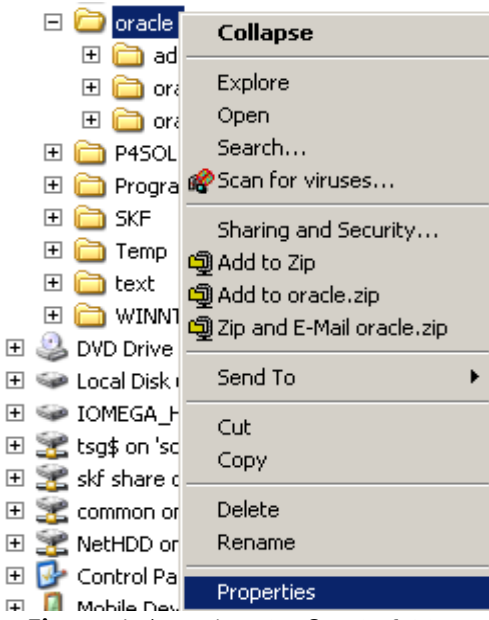

Figure 1. Locating the Oracle folder

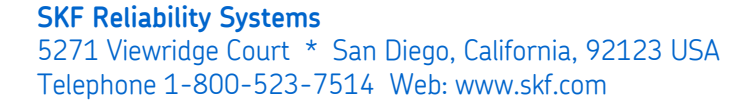

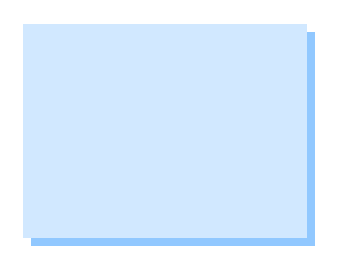

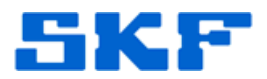

 In the Security tab, locate or [Add] the userid/group that will be using the SKF software and check the permissions box to allow "Full Control". [Figure 2] Press the [OK] button.

| racle Properties                                                            |                  | ? )      |
|-----------------------------------------------------------------------------|------------------|----------|
| General Sharing Security Web                                                | o Sharing Custor | mize     |
| Group or user names:                                                        |                  |          |
| 🖗 S-1-5-21-1191129425-20697                                                 | 717488-83730080  | 5-512 🔺  |
| 🖟 🖗 S-1-5-21-2474387369-16531                                               | 27123-16081066   | 42-29503 |
| 🛛 🧖 Administrators (TSG-MARCO                                               | -LT-W2\Administr | rators)  |
| 🕵 Users (TSG-MARCO-LT-W2                                                    | \Users)          |          |
|                                                                             |                  | <b>_</b> |
| •                                                                           |                  |          |
|                                                                             | Add              | Remove   |
| Permissions for Users                                                       | Allow            | Deny     |
| Full Control                                                                |                  |          |
| Modify                                                                      | $\checkmark$     |          |
| Read & Execute                                                              | $\checkmark$     |          |
| List Folder Contents                                                        | 1                |          |
| Read                                                                        | ~                |          |
| Write                                                                       |                  |          |
| J. Coopiel Permissions                                                      |                  |          |
| <ul> <li>For special permissions or for adva<br/>click Advanced.</li> </ul> | anced settings,  | Advanced |
|                                                                             |                  |          |
|                                                                             |                  | 1        |
| OK                                                                          | Cancel           | Apply    |

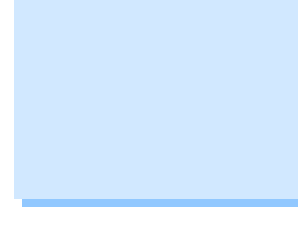

Figure 2. Granting Full Control to userid or group

3. Next, go to the following directory: C:\Program Files\Oracle. [Figure 3] Right-click the folder and select **Properties**. In the **Security** tab, locate or [Add] the userid/group that will be using the SKF software and check the permissions box to allow "Full Control". [Figure 4] Press the [OK] button.

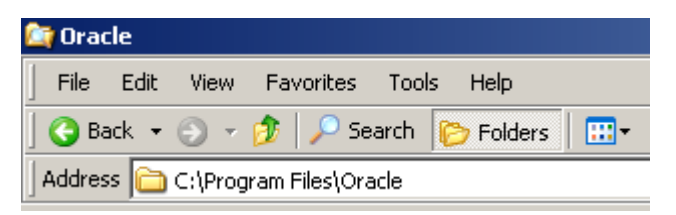

Figure 3. Oracle directory

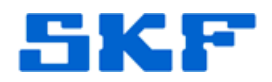

| acle Properties                        | e - 1        |       |            | _            |          | ? >      |
|----------------------------------------|--------------|-------|------------|--------------|----------|----------|
| General   Sharing                      | Security     | Web   | Sharing    | Custo        | mize     |          |
| Group or user nam                      | es:          |       |            |              |          |          |
| 🖗 S-1-5-21-119                         | 1129425-2    | 0697  | 17488-83   | 730080       | )5-512   |          |
| 🔓 🖗 S-1-5-21-247                       | 4387369-1    | 65312 | 27123-16   | 081066       | 42-29503 |          |
| 🚮 🚮 Administrator                      | s (TSG-MA    | RCO-  | LT-W2\A    | dminist      | rators)  |          |
| 🛛 🕵 Users (TSG-I                       | MARCO-LT     | -W2\  | Users)     |              |          |          |
|                                        |              |       |            |              |          | -        |
|                                        |              |       |            |              |          | •        |
|                                        |              |       | Add.       |              | Remo     | ve       |
| Permissions for Ad                     | ministrators |       | A          | llow         | Deny     |          |
| Full Control                           |              |       |            | $\checkmark$ |          | <b>_</b> |
| Modify                                 |              |       |            | $\checkmark$ |          |          |
| Read & Execute                         |              |       |            | $\checkmark$ |          |          |
| List Folder Cont                       | ents         |       |            | 1            |          |          |
| Read                                   |              |       |            | $\checkmark$ |          |          |
| Write                                  |              |       |            | $\checkmark$ |          | -        |
| Coocial Parmias                        | iono<br>     |       |            |              |          |          |
| For special permiss<br>click Advanced. | ions or for  | advar | nced setti | ngs,         | Advand   | ed       |
|                                        |              | <     | ] c        | ancel        | A        | pply     |

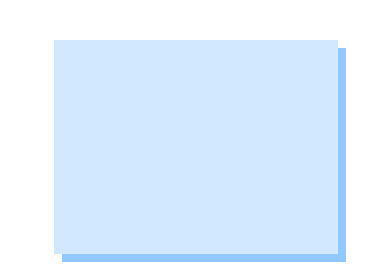

Figure 4. Granting Full Control to userid or group

- 4. Next, go to the directory: C:\Program Files\SKF-RS. Right-click on the folder and select **Properties**. In the **Security** tab, locate or [Add] the userid/group that will be using the SKF software and check the permissions box to allow "Full Control". Press the [OK] button.
- 5. Now, go to **Start**  $\rightarrow$  **Run**. [Figure 5]

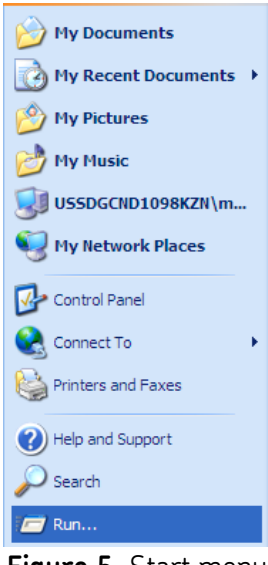

Figure 5. Start menu

SKF Reliability Systems 5271 Viewridge Court \* San Diego, California, 92123 USA Telephone 1-800-523-7514 Web: www.skf.com 2476 Rev B Page 3 of 10

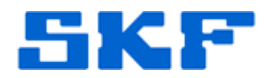

6. In the text box, type "regedt32" and press the [OK] button. [Figure 6]

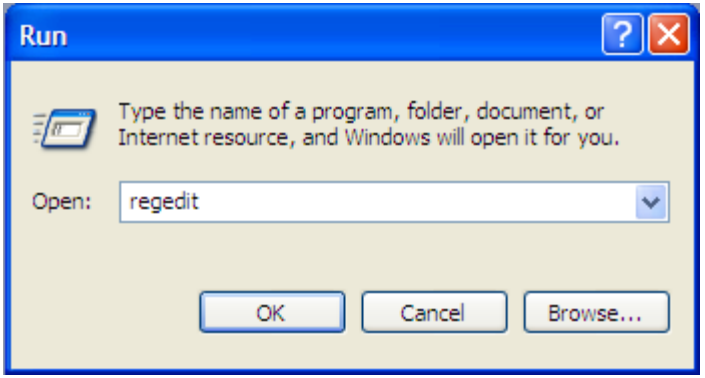

Figure 6. Opening the registry

7. Once in the registry, open **HKEY\_CURRENT\_USER** and then **Software**. [Figure 7]

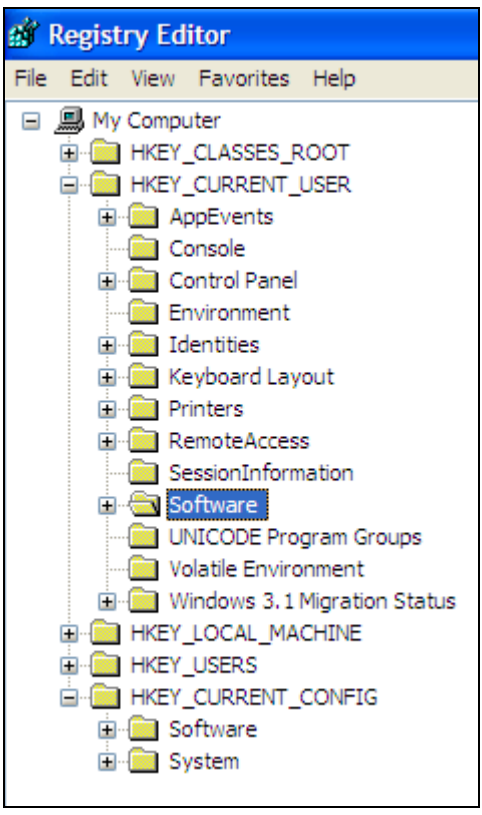

Figure 7. Drilling Down into HKEY\_CURRENT\_USER

SKF Reliability Systems 5271 Viewridge Court \* San Diego, California, 92123 USA Telephone 1-800-523-7514 Web: www.skf.com 2476 Rev B Page 4 of 10

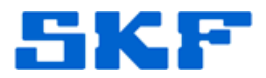

 Scroll down and highlight the SKF Condition Monitoring folder. Go to Edit → Permissions... [Figure 8]

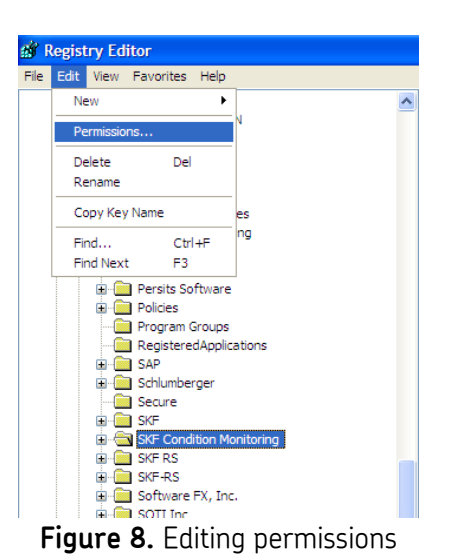

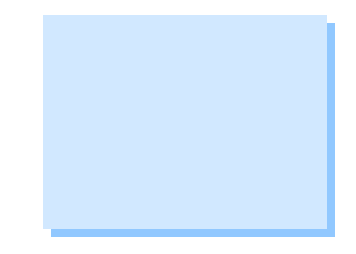

 Locate or [Add] the userid/group that will be using the SKF software and check the permissions box to allow "Full Control" and "Read". Press the [OK] button. [Figure 9]

| Group or user names:         |                  |         |
|------------------------------|------------------|---------|
| Administrators (USSDGCND     | 1098KZN\Administ | rators) |
| Kacey Newman (MG3212@        | corp.skf.net)    |         |
| AR RESTRICTED                |                  |         |
|                              |                  |         |
|                              |                  |         |
|                              | Add              | Remove  |
| Permissions for Kacey Newman | Allow            | Deny    |
| Full Control                 | <b>V</b>         |         |
| Read                         | <b>V</b>         |         |
| Special Permissions          |                  |         |
|                              |                  |         |
|                              |                  |         |
|                              |                  |         |
|                              |                  |         |

Figure 9. Granting permissions

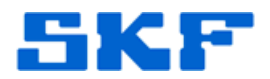

10. Now, locate and open the **HKEY\_LOCAL\_MACHINE** directory and then **Software**. [Figure 10]

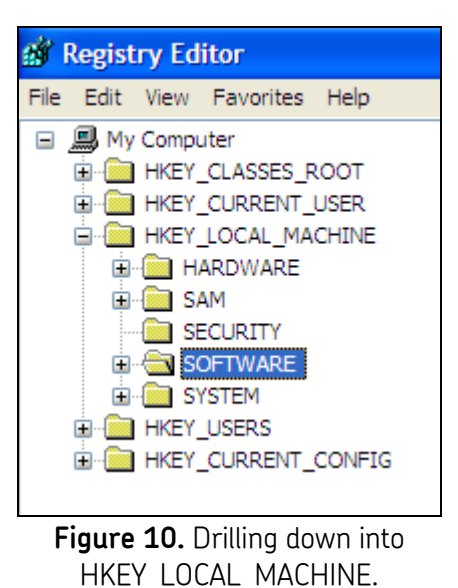

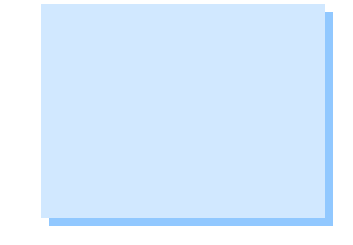

11. Under Software, scroll down and highlight the ORACLE folder. Go to Edit → Permissions... [Figure 11]

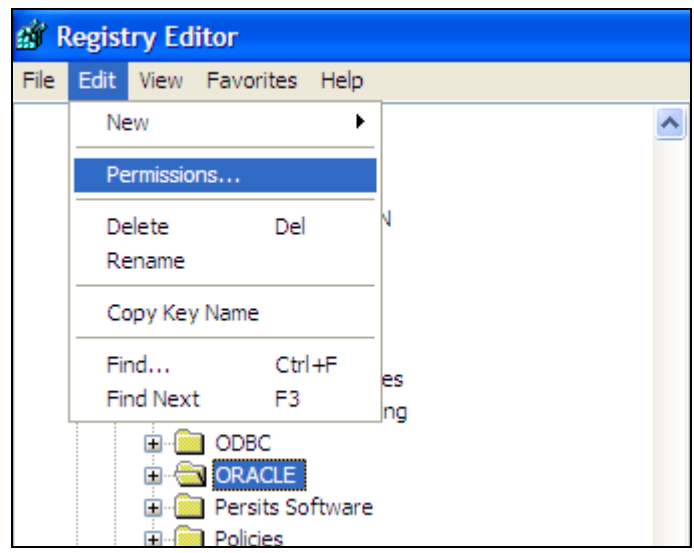

Figure 11. Editing permissions of the Oracle folder

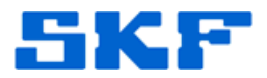

12. Locate or [Add] the userid/group that will be using the SKF software and check the permissions box to allow both "Full Control" and "Read". Press the [OK] button. [Figure 12]

| Permissions for ORACLE                                      | ? 🛛                     |
|-------------------------------------------------------------|-------------------------|
| Security                                                    |                         |
| Group or user names:                                        |                         |
| Administrators (USSDGCND                                    | 098KZN\Administrators)  |
| CREATOR OWNER                                               |                         |
| SV Power Users (USSDGCND II                                 | J98KZN \Power Users)    |
| Users (USSDGCND1098KZ)                                      | V\Users)                |
|                                                             |                         |
|                                                             | Add Remove              |
| Permissions for Administrators                              | Allow Deny              |
| Full Control                                                |                         |
| Read                                                        |                         |
| Special Permissions                                         |                         |
|                                                             |                         |
|                                                             |                         |
| ,<br>For special permissions or for adva<br>click Advanced. | nced settings. Advanced |
| ок                                                          | Cancel Apply            |

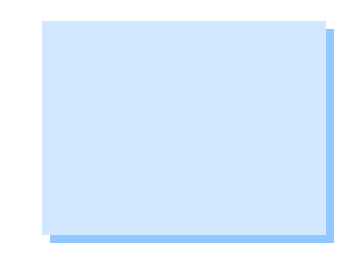

Figure 12. Granting permissions

13. Next, drill down a little further in the registry hierarchy and highlight the SKF Condition Monitoring folder. Go to Edit → Permissions... [Figure 13]

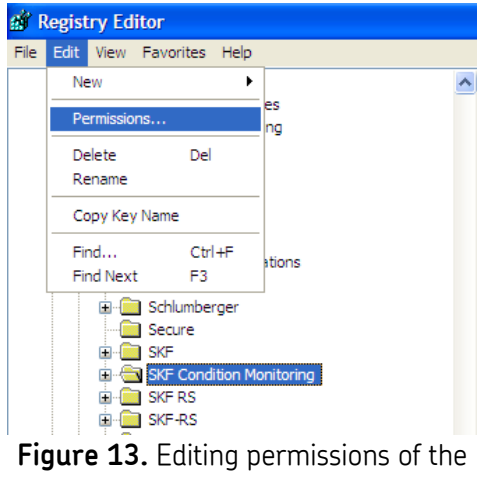

SKF Condition Monitoring folder

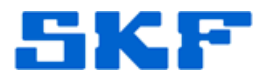

14. Locate or [Add] the userid/group that will be using the SKF software and check the permissions box to allow both "Full Control" and "Read". Press the [OK] button. [Figure 14]

| Permissions for SKF Condition Monitoring                                  | × |
|---------------------------------------------------------------------------|---|
| Security                                                                  |   |
| Group or user names:                                                      |   |
| Administrators (USSDGCND1098KZN\Administrators)                           |   |
| CREATOR OWNER                                                             |   |
| Kacey Newman (MG3212@corp.skf.net)                                        |   |
| Power Users (USSDGCND 1098KZN \Power Users)                               |   |
|                                                                           |   |
| Add Remove                                                                |   |
| Permissions for Administrators Allow Deny                                 |   |
| Full Control                                                              |   |
| Read 🗹 🗌                                                                  |   |
| Special Permissions                                                       |   |
|                                                                           |   |
|                                                                           |   |
| ,<br>For special permissions or for advanced settings,<br>click Advanced. |   |
| OK Cancel Apply                                                           |   |

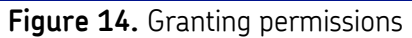

15. Lastly, in Windows Explore, go to C:\WINNT\Temp or C:\Windows\Temp directory. [Figure 15]

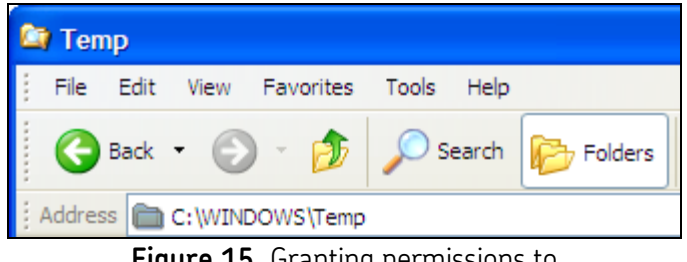

Figure 15. Granting permissions to the Temp folder

SKF Reliability Systems 5271 Viewridge Court \* San Diego, California, 92123 USA Telephone 1-800-523-7514 Web: www.skf.com 2476 Rev B Page 8 of 10

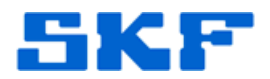

16. Right-click the **Temp** folder and select **Properties**. [Figure 16]

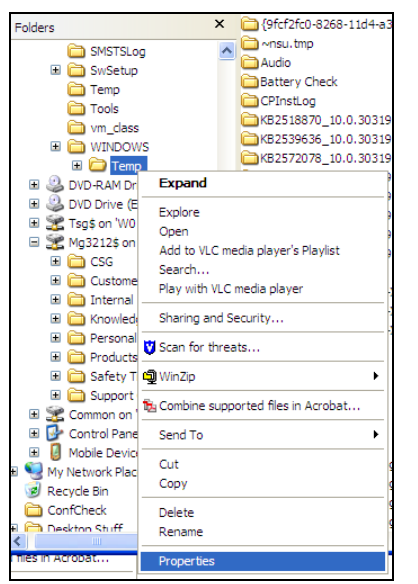

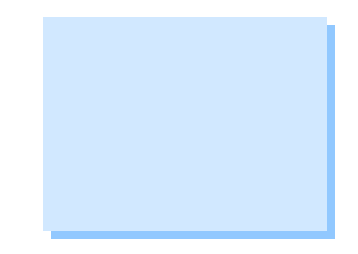

Figure 16. Selecting Properties of the Temp folder

17. In the **Security** tab, locate or [Add] the userid/group that will be using the SKF software and check the permissions box to allow "Full Control". Press the [OK] button. [Figure 17]

| mp Properties                                         |                       | ?       |
|-------------------------------------------------------|-----------------------|---------|
| eneral Sharing Security Cu                            | stomize               |         |
| Group or user names:                                  |                       |         |
| Administrators (USSDGCNE                              | 01098KZN\Administrate | ors)    |
| Authenticated Users                                   |                       |         |
| SYSTEM                                                |                       |         |
| Users (USSDGCND1098K2                                 | ZN\Users)             |         |
|                                                       |                       |         |
|                                                       |                       |         |
|                                                       | Add                   | Remove  |
| Permissions for Administrators                        | Allow                 | Deny    |
| Full Control                                          | <b>V</b>              |         |
| Modify                                                | ¥                     |         |
| Read & Execute                                        | <b>V</b>              |         |
| List Folder Contents                                  | <b>V</b>              |         |
| Read                                                  | <b>V</b>              |         |
| Write                                                 | <b>V</b>              |         |
| Coocial Parmissiana                                   |                       |         |
| For special permissions or for adv<br>click Advanced. | ranced settings, A    | dvanced |
|                                                       |                       |         |
| OK                                                    | Cancel                | Apply   |
|                                                       |                       |         |

Figure 17. Granting permissions

#### SKF Reliability Systems 5271 Viewridge Court \* San Diego, California, 92123 USA Telephone 1-800-523-7514 Web: www.skf.com

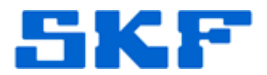

Now, the user has access to the full functionality of the SKF application within a secured environment.

----

For further assistance, please contact the Technical Support Group by phone at 1-800-523-7514 option 8, or by email at <u>TSG-Americas@skf.com</u>.

SKF Reliability Systems 5271 Viewridge Court \* San Diego, California, 92123 USA Telephone 1-800-523-7514 Web: www.skf.com